# **คู่มือการสมัครเข้าศึกษาระดับบัณฑิตศึกษา** ผ่านระบบออนไลน์

เข้าสู่เว็บไซต์สำนักบัณฑิตศึกษา www.grad.rmutt.ac.th เมนู "การสมัครเข้าศึกษาต่อ"

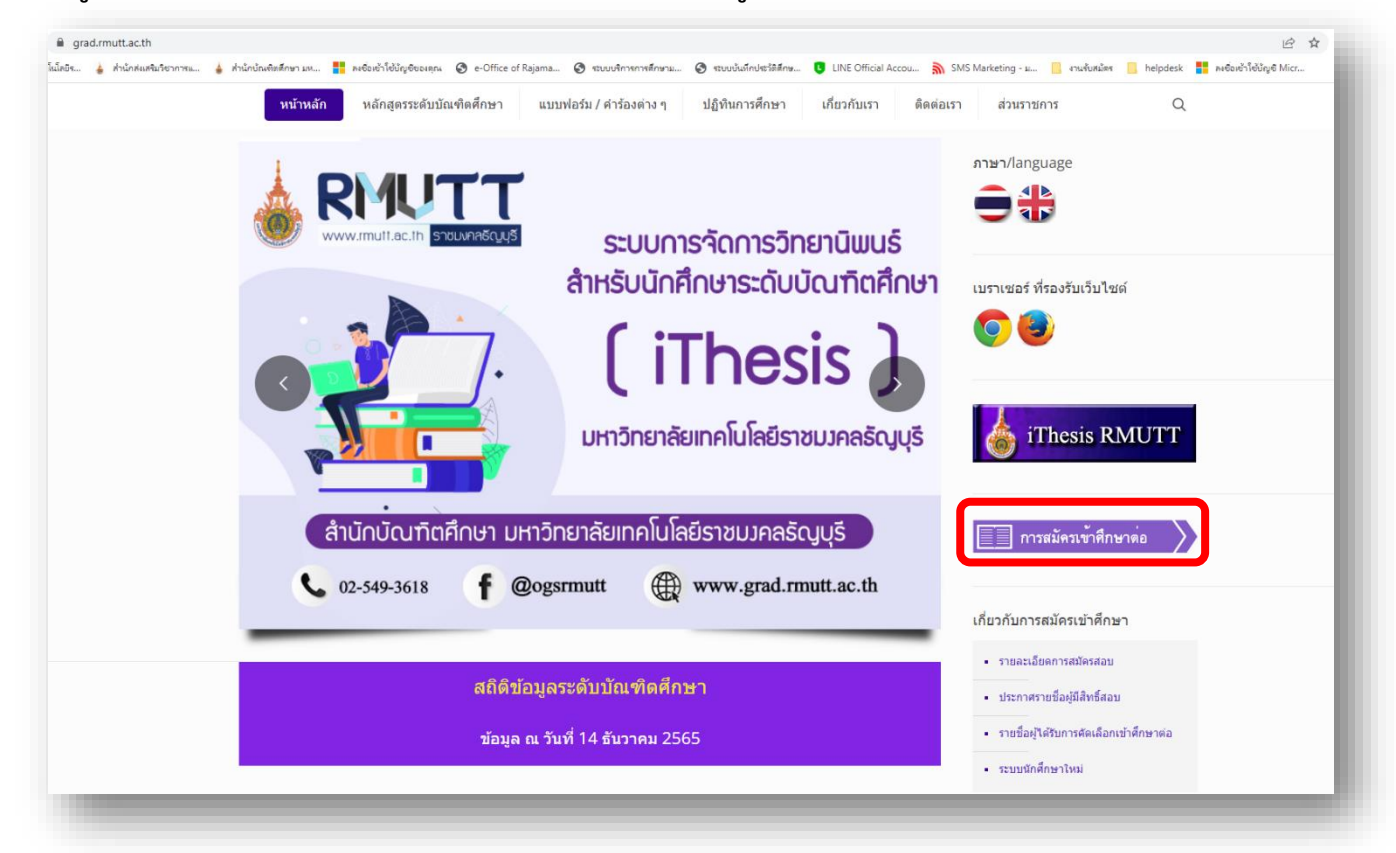

#### เข้าสู่หน้าแบนเนอร์ "รับสมัครนักศึกษาระดับบัณฑิตศึกษา ปีการศึกษา 2566"

| รายละเอียดการสมัครสอบ                         |                                                                                                    |
|-----------------------------------------------|----------------------------------------------------------------------------------------------------|
| รายละเอียดการสมัครสอบ                         |                                                                                                    |
| Filter by 😳 Categories 🔹 🖋 Tags 🔹 🗜 Authors 🔹 | × Show all                                                                                                    |
|                                               | รับสมัครและสอบคัดเลือกบุคคลเข้าศึกษา ระดับบัณฑิตศึกษา (ปริญญาเอก และปริญญาโท)<br>ประจำภาคการศึกษาที่ 1 ปิการศึกษา 2566<br>โปรดสำนรายละเลียดทุณรรท์[]<br>Do you like it? ♡1 |
| นักศึกษา<br>รับสมัคร ป.โท - ป.เอก             | รับสมัครบุคคลเข้าศึกษาในระดับปริญญาเอก และปริญญาโท ภาคการศึกษาที่ 2 ปีการศึกษา<br>2565<br>คณะและสาขาที่เปิดรับสมัคร []                                                     |
|                                               | Do you like it? 🗘 0                                                                                                    |

| grad.rmutt.ac.th/?p=8069                                                                                                    | Ê                                                                                                    |
|----------------------------------------------------------------------------------------------------|----------------------------------------------------------------------------------------------------|
| is 🎍 สำนักสนสันกิจาการแ 🎍 สำนักปัณฑ์แต่กษา มพ 🚦 ลเซื่อหว้าไข้ปัญชัยองคุณ 🧿 e-Office of Rajama 🕥 ระบบบริการการศึกษาม 🔇 ระบบบนิทาประโต้ศึกษ 🟮 LINE Official Accou 🦍 SI | MS Marketing - ม 📋 งานรับสมัคร 📒 helpdesk 🚦 ลงชื่องข้าใช้บัญชี Micr                                                                                                    |
|                                                                                                    | <ul> <li>ระบบทะเบียนสำหรับอาจารย์</li> </ul>                                                                                                    |
| อายาร์ เมื่อน เป็น เป็น เป็น เป็น เป็น เป็น เป็น เป็                                                                                                    | า ริชาที่เปิดสอน/พิมพช้อนศ. Q                                                                                                    |
|                                                                                                    | <ul> <li>ดูมืองานทะเบียน</li> </ul>                                                                                                    |
| เอกสารการสมัครอื่นๆที่เกี่ยวข้อง สาขาวิชาที่เปิดรับ คุณสมบัติของผู้สมัคร ค่าไข้ง่ายตลอดหลักสูตร                                                                      | • แผนการลงทะเบียนเรียน                                                                                                    |
| กรอกใบสมัครออนไลน์ Online application for admission                                                                                                    |                                                                                                    |
| ดั้งแต่วันที่ 18 มกราคม 2566 เป็นตันไป                                                                                                    |                                                                                                    |
|                                                                                                    | ดาวน์โหลดเอกสารต่าง ๆ                                                                                                    |
| เข้าสู่ระบบรับสมัคร                                                                                                    | <ul> <li>ข้อบังคับ ระเบียบ ประกาศ</li> </ul>                                                                                                    |
|                                                                                                    | <ul> <li>แบบฟอร์ม / ศาร้องต่าง ๆ</li> </ul>                                                                                                    |
| คู่มือการสมัครออนไลน์(รอระบบเสร็จ)                                                                                                    | <ul> <li>คู่มือปฏิบัติงานด้านบัณฑิตศึกษา</li> </ul>                                                                                                    |
| รอบที่เปิดรับสมัคร                                                                                                    | <ul> <li>การจัดทำวิทยานิพนธ์</li> </ul>                                                                                                    |
|                                                                                                    | <ul> <li>หลักสุดรระดับบัณฑิตสึกษา</li> </ul>                                                                                                    |
| ภาคการศึกษา 1 (รอบที่ 1)                                                                                                    |                                                                                                    |
|                                                                                                    | <ul> <li>ค่าใช้จ่ายตลอดหลักสูตร (โดยประมาณ<br/>อาร)</li> </ul>                                                                                                    |
| รันพุธที่ 18 มกราคม ถึง รันสังคารที่ 7 มนาคม 2566                                                                                                    | 11 (13)                                                                                                    |
| ภาคการศึกษา 1 (รอบที่ 2)                                                                                                    | <ul> <li>รายงานข้อมูลสานวนนักศึกษา</li> </ul>                                                                                                    |
| วันสังคารที่ 18 เมษายน ถึง วันจันทร์ที่ 22 พฤษภาคม 2566                                                                                                    |                                                                                                    |
| ภาคการศึกษา 2 (รอบเดียว)                                                                                                    | เกี่ยวกับการรับพระราชทานปริญญาบัตร                                                                                                    |
| วันจันทร์ที่ 2 สิงหาคม ถึง วันจันทร์ที่ 9 ตุลาคม 2566                                                                                                    | - ข้านกรายนายแส่วเร็วการสึกษา                                                                                                    |
| ข้นตอนในการสมัคร                                                                                                    | - มอมูลง ผม เหตุล เขา เปลา เมา                                                                                                    |
| เรียงใจสารกรรดกรังกรับสนัดรองเรื่อง∫ Online anningtion for admission (รอธิ้งค์)                                                                                      | <ul> <li>กำหนดการรับพระราชทานปริญญาบัตร</li> </ul>                                                                                                    |
| ฐางสารพ.เต. ที่มีการยากษณฑรอย หาง online application for admission (รอดงก)<br>1. ทำการกรอกใหล่มีครออนไลน์                                                            | • ดู่มือการรับพระราชทานปริญญาบัตร                                                                                                    |
| 2. ขาระดาสมัคร                                                                                                    | <ul> <li>เว็บไซส์พิธีพระราชทาบปริกอาชัตร</li> </ul>                                                                                                    |
| 3. ตรวจสอบสถานะการสมัคร                                                                                                    | the contraction contracting of the contraction of the contraction of t |

## ผู้สมัครอ่านรายละเอียดการสมัครให้ระเอียดก่อนดำเนินการสมัคร แล้วคลิก "เข้าสู่ระบบรับสมัคร"

#### 1. คลิก "สมัครสอบ" เพื่อลงทะเบียนเข้าระบบสมัครออนไลน์

| <ul> <li>พาง</li> <li>ระบบรับสมัครบุคคลเข้าศึกษาในระดับปริญญาเอกและปริญญาโท</li> <li>ระบบรับสมัครบุคคลเข้าศึกษาในระดับปริญญาเอกและปริญญาโท</li> <li>ระบบรับสมัครบุคคลเข้าศึกษาในระดับปริญญาเอกและปริญญาโท</li> <li>ระบบรับสมัครบุคคลเข้าศึกษาในระดับปริญญาเอกและปริญญาโท</li> <li>ระบบรับสมัครบุคคลเข้าศึกษาในระดับปริญญาเอกและปริญญาโท</li> <li>ระบบรับสมัครบุคคลเข้าศึกษาในระดับปริญญาเอกและปริญญาโก</li> <li>ระบบรับสมัครบุคคลเข้าศึกษาในระดับปริญญาเอกและปริญญาโท</li> <li>ระบบรับสมัครบุคคลเข้าศึกษาในระดับปริญญาเอกและปริญญาเอกและปริญญาโท</li> <li>ระบบรับสมัครบุคคลเข้าศึกษาในระดับปริญญาเอกและปริญญาเอกและปริญญาโท</li> <li>ระบบรับสมัครบุคคลเข้าศึกษาในระดับปริญญาเอกและปริญญาเอกและปริญญา</li> </ul> | ระบบรับสมัครบุคคลเข้าศึกษาในระดับปริญญาเอกและปริญญาโท<br>มหาสอบ<br>ามาวันาที่เมืด<br>หต่อสอบกาม<br>ปลี่ยนกาษา | MUTT                                                                                                    | รชบบรับสมัครบอดอยชวิติอหาใบระดับปรีกอกาเออและปริกอาร์                                                                                                    |
|----------------------------------------------------------------------------------------------------|----------------------------------------------------------------------------------------------------|----------------------------------------------------------------------------------------------------|----------------------------------------------------------------------------------------------------|
|                                                                                                    |                                                                                                    | MUTT<br>ENU  MUTISA  Aŭesสอบ  Amorian  Amorian  A | ระบบรับสมัครบุคคลเข้าศึกษาในระดับปริญญาเอกและปริญญาโท<br>ระบบรับสมัครบุคคลเข้าศึกษาในระดับปริญญาเอกและปริญญาโท<br>ระบบรับสมัครบุคคลเข้าศึกษาในระดับปริญญาโท<br>ภาคการศึกษา 2566 |

| RMUTT             |                              |                                      |                                                 |                                           |                                                       |                       |         |      | ระบบ | วับสมัครบุคคลเข้าค่ | ใกษาในระดับปริญภ | ນຼາເວກແລະປຈິญ | ญาโ |
|-------------------|------------------------------|--------------------------------------|-------------------------------------------------|-------------------------------------------|-------------------------------------------------------|-----------------------|---------|------|------|---------------------|------------------|---------------|-----|
| IENU<br>หน้าแรก   | <b>ระบบรับสมัครบุคคลเ</b> ป้ | <b>ไม้ครบุค</b><br>เศึกษาในระดับปรีเ | <b>เคลเข้าศ</b> ี<br><sub>ขญาเอกและปริญญา</sub> | ใ <b>กษาในร</b> ร<br>เพ. ภาคการศึกษาที่ 1 | ะ <mark>ดับปริญญ</mark><br><sup>ปีการศึกษา 2566</sup> | าเอ <mark>กแ</mark> ล | ละปริญถ | บาโท |      |                     |                  |               |     |
| สมัครสอบ          | เลขบัตรประชาชน               |                                      |                                                 | ผ่สมัครต่างชาติ                           |                                                       |                       |         |      |      |                     |                  |               |     |
| : สาขาวิชาที่เปิด | datauta                      |                                      |                                                 |                                           |                                                       |                       |         |      |      |                     |                  |               |     |
| ดิดต่อสอบถาม      | -เลือก-                      |                                      | ~                                               |                                           |                                                       |                       |         |      |      |                     |                  |               |     |
| 0 เปลี่ยนภาษา     | ชื่อ (ภาษาไทย)               |                                      |                                                 | นามสกุล (ภาษาไท                           | u)                                                    |                       |         |      |      |                     |                  |               |     |
| ເນົາສູ່ຈະນນ       | First name (English)         |                                      |                                                 | Last name (Englis                         | h)                                                    |                       |         |      |      |                     |                  |               |     |
|                   | žu že                        |                                      |                                                 |                                           |                                                       |                       |         |      |      |                     |                  |               |     |
|                   | -Select-                     | ~                                    | -Select-                                        | ~                                         | -Select-                                              | ~                     |         |      |      |                     |                  |               |     |
|                   | สัญชาติ                      |                                      |                                                 | เชื้อชาติ                                 |                                                       |                       |         |      |      |                     |                  |               |     |
|                   | -Select-                     |                                      | ~                                               | -Select-                                  |                                                       | ~                     |         |      |      |                     |                  |               |     |
|                   | ศาสนา                        |                                      | สถานภาพ                                         |                                           | ประเทศ                                                |                       |         |      |      |                     |                  |               |     |
|                   | -Select-                     | ~                                    | -Select-                                        | *                                         | -Select-                                              | ~                     |         |      |      |                     |                  |               |     |
|                   | ตั้งรหัสผ่าน ใช้สำหรับเ      | ข้าสู่ระบบ                           | 0                                               |                                           |                                                       |                       |         |      |      |                     |                  |               |     |
|                   | - กรอกข้อมูลให้ครบทุก        | าซ่อง                                |                                                 |                                           |                                                       |                       |         |      |      |                     |                  |               |     |
|                   | ลงทะเบียน                    |                                      |                                                 |                                           |                                                       |                       |         |      |      |                     |                  |               |     |
|                   |                              |                                      |                                                 |                                           |                                                       |                       |         |      |      |                     |                  |               |     |

2. บันทึกข้อมูลผู้สมัครเบื้องต้น และกำหนดรหัสผ่านเพื่อเข้าสู่ระบบ

3. ให้ผู้สมัคร เข้าสู่ระบบ โดยใส่ "เลขบัตรประชาชน" และ "รหัสผ่าน" จากนั้นคลิก เข้าสู่ระบบ

| > C 🔒 grad-re<br>มหาวิทยาล์ของหล็อโลยีร 👍      | regiszmuttacth/login :<br>; hichsenhindromma. 🗼 hichsenhindromma. 👔 සංචන්ටේටටාල්පෙසෙකු 🎯 e-Office of Rajama 🎯 කොටෝගෝපෝඩ්ස්සය. 🐧 UNE Official Accou 🔊 SMS Marketing - ఒ. 🚦 සංචනෝවේ 📔 helpdek 🎁 සංචන්ට්ටොල් Micr : : |
|------------------------------------------------|----------------------------------------------------------------------------------------------------|
| MUTT                                           | ≡ ระบบวับสมัครบุคคลเข้าศึกษาในระดับปริญญาเอกและปริญญา                                                                                                    |
| NU<br>หน้าแรก<br>สมัครสอบ                      | ระบบรับสมัครบุคคลเข้าศึกษาในระดับปริญญาเอกและปริญญาโท<br>ระบบรับสมัครบุคคลเข้าศึกษาในระดับปริญญาเอกและปริญญาโท, ภาคการศึกษาที่ 1 ปีการศึกษา 2566                                                                   |
| สาขาวิชาที่เปิด<br>ดิดต่อสอบถาม<br>เปลี่ยนภาษา | เข้าสู่ระบบ                                                                                                    |
| ข้าสู่ระบบ                                     | เลขบัตรประชาบน                                                                                                    |
|                                                | รพัลส่าน                                                                                                    |
|                                                | ล้องใสส่วน2 เข้าสู่จะสาม                                                                                                    |
|                                                |                                                                                                    |
|                                                |                                                                                                    |
|                                                |                                                                                                    |
|                                                |                                                                                                    |
|                                                | อู้พัฒนาระบบ : นายถูงรัชัย ปอดีล สานีกวิทยบริการและเทต โนโลยีสารสนเทศ มาระธัญบุรี                                                                                                    |

| RMUTT                            | =                                                                             |                                                                   |                                          |                                      | ระบบรับสมัคร                          | บุคคลเข้าศึกษาในระดับปริญญาเอกและปริญญาโท 💄 -                |
|----------------------------------|-------------------------------------------------------------------------------|-------------------------------------------------------------------|------------------------------------------|--------------------------------------|---------------------------------------|--------------------------------------------------------------|
| MENU                             | ข้อมูลผู้สมัคร                                                                |                                                                   |                                          |                                      |                                       |                                                              |
| A หน่าแรก                        | ระบบรับสมัครบุคคลเข้าศึกษาในระดับ                                             | บปริญญาเอกและปริญญาโท, ภาคการศึ                                   | กษาที่ 1 ปีการศึกษา 2566                 |                                      |                                       |                                                              |
| 5 ສິດຕົວສວນການ                   | ข้อตกลง<br>สำหะเว้าขวยืมมันยังกวามดังกว่าวยั                                  | า เช่นเป็นหรื และประการ และกระวาชานแ                              | เก้าปรากกว่า สาระเก้าให้สากการเป็นโกกก้า | ແຮ້ວໃນເປັນວຽນ ແຮ້ວເປັນເປັດດາສາເປັດໃນ | กระกามกกเหมนักความได้สินครึ่งดำรังการ | ดักเร็จกะยัวสึกษา ใน้ถือว่ายัวมะรัวเป็นเวียวกกลเสมบัติใน     |
| 💷 เปลี่ยนภาษา                    | อาหาราชยอนอนครั้งนี้ และข่าพเจ้าใม่มี<br>การสมัครสอบครั้งนี้ และข่าพเจ้าใม่มี | เงคนเบนจรงทุกบระการ ท กัดรรจลอบเ<br>มีสิทธิ์เรียกร้องใดๆ ทั้งสิ้น | สราบรากฏรา ขาพเจาะหออพราม เมตูกพอง       | พรถ เทรมาสรวง พรถเป็นหรือหรือหมาด เห | เตรงพาณพุฒิแหล่ง แต่ 1 มาการ          | พาพและอาการ ( มหารา ) มหารา ( มหารา ( มหาราย) แต่สุดสามาทราย |
| 1 ว้อนอยู่สบัตร                  | ข้อมูลผู้สมัคร                                                                |                                                                   |                                          |                                      |                                       |                                                              |
| <ul> <li>สร้างใบสมัคร</li> </ul> | ชื่อ - นามสกุล (ภาษาไทย)                                                      |                                                                   |                                          |                                      |                                       |                                                              |
| อัปโหลดไฟล์                      | ชื่อ - นามสกุล (ภาษาอังกฤษ)                                                   |                                                                   |                                          |                                      |                                       |                                                              |
| 🗟 พิมพ์ใบแจ้งช่าระเงิน           | เลขประจำดัวประชาชน                                                            |                                                                   | วันเกิด                                  |                                      | อายุ                                  | 31 ปี                                                        |
| • ออกจากระบบ                     | สัญชาติ                                                                       | ไทย                                                               | เชื้อชาติ                                | ไทย                                  | alerona a                             | 7141449                                                      |
|                                  | ศาสนา<br>แก้ไขข้อมูล ข้อมูลผู้สมัคร                                           | ศาสนาหุทธ                                                         | สถานภาพ                                  | Single/ Law                          | 1257316                               | THAILAND                                                     |
|                                  |                                                                               |                                                                   |                                          |                                      |                                       |                                                              |
|                                  | ที่อยู่                                                                       |                                                                   |                                          |                                      |                                       |                                                              |
|                                  | บ้านเลชที่                                                                    | หมู่บ้าน                                                          |                                          | หมู่ที่                              |                                       |                                                              |
|                                  | ซอย                                                                           |                                                                   | อนน                                      |                                      |                                       |                                                              |
|                                  | ต่าบล                                                                         |                                                                   | อ่าเภอ                                   |                                      |                                       |                                                              |
|                                  | จังหวัด                                                                       |                                                                   | รหัสไปรษณีย์                             |                                      |                                       |                                                              |
|                                  | เบอร์โทรศัพท์มือถือ                                                           |                                                                   | อีเมล                                    |                                      |                                       |                                                              |
|                                  | แก้ไบข้อมูล พื่อยู่                                                           |                                                                   |                                          |                                      |                                       |                                                              |
|                                  | ประวัติการศึกษา                                                               |                                                                   |                                          |                                      |                                       |                                                              |
|                                  | วุฒิการศึกษาที่จบ                                                             | ป.ตรี                                                             |                                          |                                      |                                       |                                                              |
|                                  | แผนการเรียน/แผนก                                                              | วท.บ.เทคโนโลยีสารสนเทศ                                            |                                          |                                      |                                       |                                                              |
|                                  | เกรดเฉลียสะสม (GPAX)                                                          |                                                                   |                                          |                                      |                                       |                                                              |
|                                  | จังหวัดสถานศึกษา                                                              | ปทุมธานี                                                          | สถานศึกษา                                | มหาวิทยาลัยเทคโนโลยีรา               | ชมงคลธัญบุรี                          |                                                              |
|                                  | แก้ไขข่อมูล ประวัติการศึกษา                                                   |                                                                   |                                          |                                      |                                       |                                                              |
|                                  | ข้อมูลการทำงาน                                                                |                                                                   |                                          |                                      |                                       |                                                              |
|                                  | อาซีพปัจจุบัน                                                                 | ลูกจ้างชั่วคราว                                                   |                                          |                                      |                                       |                                                              |
|                                  | สถานที่ท่างานบัจจุบัน                                                         | ររចទ.ច័ល្ចបុទី                                                    |                                          |                                      |                                       |                                                              |
|                                  | โทรศัพท์ที่ทำงาน                                                              |                                                                   | ต่าแหน่งปัจจุบัน                         |                                      |                                       |                                                              |
|                                  | รายได้ต่อเดือน                                                                | 15000                                                             | อายุงาน                                  | 6 D                                  |                                       |                                                              |
|                                  | แก้ไขข้อมูล ข้อมูลการทำงาน                                                    |                                                                   |                                          |                                      |                                       |                                                              |
|                                  | ผู้พัฒนาระบบ : นายฤทธิชัย บ่อคือ สำนักวั                                      | ทยบริการและเทคโนโลยีสารสนเทศ มทร.ธัญ                              | របុរី                                    |                                      |                                       |                                                              |
|                                  |                                                                               |                                                                   |                                          |                                      |                                       |                                                              |

4. การบันทึก และอัพเดทข้อมูลผู้สมัคร ที่เมนู "ข้อมูลผู้สมัคร"

คลิกที่ "แก้ไขข้อมูล ในแต่ละหัวข้อของข้อมูลผู้สมัคร" ประกอบด้วย <u>ข้อมูลผู้สมัคร</u> <u>ข้อมูลที่อยู่ ข้อมูลประวัติ</u> <u>การศึกษา</u> <u>ข้อมูลประวัติการทำงาน</u> แล้วคลิกบันทึกข้อมูล 5. การอัปโหลดไฟล์หลักฐานการสมัครที่เมนู "อัปโหลดไฟล์"

| IUTT                            |                                                                                                    |             | ទះ        | บบรับสมัครบุคคลเข้าศึกษาในระดับ | ປຈີญญาเอกและปรี | ริญญาโท 💄 |
|---------------------------------|----------------------------------------------------------------------------------------------------|-------------|-----------|---------------------------------|-----------------|-----------|
| <b>เ</b> บ<br>หน้าแรก           | อัปโหลดไฟล์<br>ระบบวันฒัครบุคคลเข่าศึกษาในระดับปริญญาเอกและปริญญาโท, ภาคการศึกษาที่ 2 ปีการศึกษา 2566                |             |           |                                 |                 |           |
| สาขาวิชาที่เปิด                 | # หลักฐานในการสมัคร                                                                                                  | ขนาดไฟล์    | Upload    |                                 |                 | ประเภทไฟ  |
| ลิดต่อสอบถาม                    | 1 รูปถ่ายหน้าตรง " 🞥 🛅                                                                                               | ไม่เกิน 2MB | เลือกไฟล์ | ไม่ได้เลือกไฟล์ใด               | Upload          | ไฟล์ .jpg |
| ปลี่ยนภาษา                      | 2 ส่วนมาบัตรประชาชน " 📚 📋                                                                                            | ไม่เก็น 2MB | เลือกไฟล์ | ไม่ได้เลือกไฟล์ใด               | Upload          | ไฟล์ .pdf |
| อมูลผู้สมัคร                    | 3 สำเนาใบเปลี่ยนชื่อ-สกุล (ถ้ามี) 🎥 📋                                                                                | ไม่เกิน 2MB | เลือกไฟล์ | ไม่ได้เลือกไฟล์ใด               | Upload          | ไฟล์ .pdf |
| ร้างใบสมัคร                     | 4 ข้อมูลหลักฐานทางการศึกษา * (กรณียังไม่ได้เอกสารสำเร็จการศึกษาฉบับสมบูรณ์ ให้ไข่เอกสารฉบับไม่สมบูรณ์สมัครแทนได) 📚 🍵 | ไม่เกิน 2MB | เลือกไฟล์ | ไม่ได้เลือกไฟล์ใด               | Upload          | ไฟล์ .pdf |
| ปโหลดไฟล์<br>มพ์ใบแจ้งช่าระเงิน | 5 ผลสอบเกณฑ์ความรู้ภาษาอังกฤษ 🖿 🗂<br>1. มีผลสอบเกณฑ์ความรู้ภาษาอังกฤษ 💙                                              | ไม่เกิน 2MB | เลือกไฟล์ | ไม่ได้เลือกไฟล์ได               | Upload          | ไฟล์ .pdf |
| งกจากระบบ                       | 6 หนังสืออื่นอันการตอบรับเป็นอาจารย์ที่ปรึกษาคุษภูมินิพนธ์ (เฉพาะผู้สมัครคณะวิศวกรรมศาสตร์) 늘 📋                      | ไม่เก็น 2MB | เลือกไฟล์ | ไม่ได้เลือกไฟล์ใด               | Upload          | ไฟล์ .pdf |
|                                 | 7 หนังสือรับรองประสบการณ์ท่างาน (ถ้ามี) 🞥 🛅                                                                          | ไม่เกิน 2MB | เลือกไฟล์ | ไม่ได้เลือกไฟล์ใด               | Upload          | ไฟล์ .pdf |
|                                 | 8 เอกสารอื่นๆที่ระบุไว้ในคุณสมบัติผู้สมัครแต่ละหลักสูตร (ถ้ามี) 늘 🛅                                                  | ไม่เกิน 2MB | เลือกไฟล์ | ไม่ได้เลือกไฟล์ใด               | Upload          | ไฟล์ .pdf |
|                                 |                                                                                                    |             |           |                                 |                 |           |

ให้ผู้สมัครอัปโหลดไฟล์หลักฐานการสมัครตามรายละเอียดที่ระบุไว้ตามคุณสมบัติผู้สมัครในหลักสูตรที่ต้องการ สมัครตาม "ประกาศรับสมัครนักศึกษาระดับบัณฑิตศึกษา ปีการศึกษา 2566"

6. การสร้างใบสมัคร และ เลือกสาขาวิชาที่เมนู "สร้างใบสมัคร"

| 角 grad-regis.<br>หตโนโดอีร 🎍 สำนั | rmutt.ac.th/sel        | ectround<br>. 🍐 ສຳນັກນັກສ    | ຄິສສັກທານກ 🚦 ສະອັ່ວເຮັງໃຫ້ປ່ຽງອັນວະສຸດະ 📀 e-Office of     | Rajama 🎯 າປນບປະການການຮັກທານ 🧿 ານນບພິນທີ່ກປະຊິສິສັກສ 🚺 LINE Official Accou 🔊 SMS Marketing - ນ 📙 ການປັນນຟະກ 📒 helpdesk 🚦 ສະຫ້ອ      | ไ<br>เข้าใช้มัญชี M | 영 🤹 <mark></mark> 1<br>icr |
|-----------------------------------|------------------------|------------------------------|-----------------------------------------------------------|----------------------------------------------------------------------------------------------------|---------------------|----------------------------|
|                                   | ≡                      |                              |                                                           | ระบบวันสมัครบุคคลเข้าศึกษาไ                                                                                                    | ็นระดับปริ          | ນູູູູູູງາເວກແລະປຽືູູນູູງງ  |
| 4.5                               | <b>ສ</b> ວ້<br>ระบบรับ | <b>างใบส</b><br>สมัครบุคคลเว | <b>ไม้คร</b><br>มำศึกษาในระดับปริญญาเอกและปริญญาโท, ภาคก  | ารศึกษาที่ 1 ปีการศึกษา 2566                                                                                                    |                     |                            |
| ทเบด                              | กรุณาเส<br>1. รับเ     | ไอก รอบการส<br>สมัครปริญญา1  | มัคร<br>โท 1/2566                                         | ~                                                                                                    |                     |                            |
| มถาม                              | 1600                   |                              |                                                           |                                                                                                    |                     |                            |
|                                   | taan                   |                              |                                                           |                                                                                                    |                     |                            |
| ĭes.                              | เลือก                  | าสาขาวิ                      | ชา                                                        |                                                                                                    |                     |                            |
| <b>ัคร</b>                        | ลำดับ                  | รหัส<br>สาขาวิชา             | หลักสูตร                                                  | ชื่อสาขาวิชา                                                                                                    | ภาค                 | คณะ                        |
| เฟล์<br>ลังข่าระเงิน              | 1                      | 053                          | หลักสูตรศึกษาศาสตรมหาบัณฑิต (Master of<br>Education)      | สาขาวิชาเทคโนโลอีและบรัดกรรมการเรียนรู้ แผน ก แบบ ก2 (Learning Technology and Innovation Plan A Type A2)                           | ภาค<br>พิเศษ        | ครุศาสตร์<br>อุตสาหกรรม    |
| าบบ                               | 2                      | 054                          | หลักสูตรศึกษาศาสตรมหาบัณฑิต (Master of<br>Education)      | สาขาวิชาการบริหารการศึกษา แหน ก แบบ ก2 (Educational Administration Plan A Type A2)                                                 | ภาค<br>พิเศษ        | ครุศาสตร์<br>อุตสาหกรรม    |
|                                   | 3                      | 055                          | หลักสูตรศึกษาศาสตรมหาบัณฑิต (Master of<br>Education)      | สาขาวัชานวัดกรรมหลักสูตรและการจัดการเรียนรู้ แดน ก แบบ ก2 (Curriculum and Learning Management Innovation Plan A Type<br>A2)        | ภาค<br>ทิเศษ        | ครุศาสตร์<br>อุตสาหกรรม    |
|                                   | 4                      | 056                          | หลักสูตรศึกษาศาสตรมหาบัณฑิต (Master of<br>Education)      | สาขาวิชานวัดกรรมหลักสูตรและการจัดการเรียนรู้ แผน ฃ (Curriculum and Learning Management Innovation Plan B)                          | ภาค<br>พิเศษ        | ครุศาสตร์<br>อุตสาหกรรม    |
|                                   | 5                      | 057                          | หลักสูตรวิศวกรรมศาสตรมหาบัณฑิต (Master<br>of Engineering) | สาขาวิชาวิศวกรรมเมคคาทรอนิกส์ (หลักสูตรนานาชาติ) แผน ก แบบ ก2 (Mechatronics Engineering (International Program) Plan A<br>Type A2) | ภาค<br>พิเศษ        | ครุศาสตร์<br>อุตสาหกรรม    |
|                                   | 6                      | 058                          | หลักสูตรวิศวกรรมศาสตรมหาบัณฑิต (Master<br>of Engineering) | สาขาวัชวารรมใบธา - กลุ่มวัชวารรมแทคมิคธรณี แผน ก แบบ ก1 (Civil Engineering - Geotechnical Engineering Plan A Type A1)              | ภาค<br>ปกติ         | วิศวกรรมศาสตร์             |
|                                   | 7                      | 059                          | หลักสูตรวิศวกรรมศาสตรมหาบัณฑิต (Master<br>of Engineering) | สาขาวิชาวิศวกรรมโยธา - กลุ่มวิชาวิศวกรรมโครงสร้าง แผน ก แบบ ก1 (Civil Engineering - Structural Engineering Plan A Type A1)         | ภาค<br>ปกติ         | วิศวกรรมศาสตร์             |
|                                   |                        | 060                          | มอักสุดชิสากรรมสาสุดระบบาบัญเพิด (Master                  | สาขาวิชาวิศากรรมโยธา - กล่มวิชาวิศากรรมขนส่ง แผน ก แมน ก1 (Civil Engineering - Transportation Engineering Plan & Tune &1)          | 020                 | Second and                 |

เลือกรอบการสมัคร และเลือกหลักสูตรที่ต้องการสมัคร <u>หมายเหตุ</u> หลักสูตรที่ขึ้นรายการจะสัมพันธ์กับ "วุฒิการศึกษาที่ใช้สมัคร"

## 7. พิมพ์ใบแจ้งยอดชำระเงินที่เมนู "พิมพ์ใบแจ้งชำระเงิน"

| =<br>มิต<br>าน  | =<br>พิมพ์ใว<br>ระบบรับสมัครมุค<br>สำคับ Print | <b>⊔แจ้ง?</b><br>ดลเข้าศึกษาใน<br>เลขท์ใบ | <b>ช้าระเงิเ</b><br>เระดับปริญญาเอก     | J<br>สอบปัจกุกว้าน อาจคุณซ์ตนาปี 1 ปิดหลัดนา 3566                                                           |              | ระบบรั                  | ับสมัครบุคคลเข้าศึกษาในระ   | ທັນປຽญญาเอกและປຽ       | ญญาโท 💄            |
|-----------------|------------------------------------------------|-------------------------------------------|-----------------------------------------|----------------------------------------------------------------------------------------------------|--------------|-------------------------|-----------------------------|------------------------|--------------------|
| le<br>u         | พิมพ์ใบ<br>ระบบรับสมัครบุค<br>ลำดับ Print      | บแจ้งใ<br>เคลเข้าศึกษาใน<br>เฉชทีใบ       | <b>ป่าระเงิเ</b><br>เระดับปริญญาเอก     | 🕽                                                                                                    |              |                         |                             |                        |                    |
| 100<br>111<br>1 | ลำดับ Print                                    | เลขที่ใบ<br>สมัคร                         |                                         | และประผูญาาก, ภาพการพบธาทา 1 มาาทกษา 2000                                                                   |              |                         |                             |                        |                    |
|                 |                                                | COLUMN 2                                  | รหัสสาขา<br>วิชา                        | ชื่อสาขาวิชา                                                                                                | ภาค          | คณะ                     | รอบสมัคร                    | วันที่สมัคร            | สถานะ              |
|                 |                                                | 1000053                                   | 053                                     | สาขาวิชาเทคโนโลยีและนวัตกรรมการเรียนรู้ แหน ก แบบ ก2 (Learning Technology and Innovation<br>Plan A Type A2) | ภาค<br>พิเศษ | ครุศาสตร์<br>อุตสาหกรรม | รับสมัครปริญญาโท<br>1/2566  | 2023-01-13<br>15:15:20 | ยังไม่ข่าว<br>เงิน |
|                 | 2 🖶                                            | 1000062                                   | 021                                     | สาขาวิชาวิชาวกรรมศาสตร์ - กลุ่มวิชาวิศวกรรมโชธา แบบ 1.2 (Engineering - Civil Engineering Type<br>1.2)       | ภาคปกดิ      | วิศวกรรมศาสตร์          | รับสมัครปริญญาเอก<br>1/2566 | 2023-01-13<br>15:15:35 | ยังไม่ข่าร<br>เงิน |
| ระเงิน          | <u>แสดงราย</u><br>ปุฬษณาระบบ : เอา             | <u>ชื่อผู่ให้บ</u>                        | <u>เริการข่าระ</u><br>11นักวิทยะกักรและ | <mark>ะปิลข้ามธนาคาร</mark><br>งหลโปโลยีสารยนเหล เมษะยัญเรี                                                 |              |                         |                             |                        |                    |

ใบแจ้งยอดการชำระเงินค่าสมัคร ระดับปริญญาเอก ค่าสมัคร 1,000 บาท ระดับปริญญาโท ค่าสมัคร 500 บาท

| u<br>U                                                                                   | หาวิทยาลัยเทคโนโลยีราชมงคลอัญบุจี รับ<br>ระจำปีการศึกษา 2566<br><b>ใบแจ้งยอกเพื่อข้าร</b><br>Bill Paymeni              | เสมัครปริญญาโท 1/25<br>ะะเงิน<br>เ                        | <u>*</u>                                     | าหรับผู้อมัครลดบ         |
|------------------------------------------------------------------------------------------|----------------------------------------------------------------------------------------------------|-----------------------------------------------------------|----------------------------------------------|--------------------------|
| ขื่อ - นามสกุล<br>Ref1. เลขที่ใบสร<br>Ref2. รหัสอ้างอั                                   | นายณฐเนศ รำปา<br>มัคร 1 0 0 0 0 5 3<br>ม 2 0 5 3 9                                                                     | คณะ ครุศาสตร์อุตส<br>ระดับปริญญาโท                        | าหกรรม                                       |                          |
| รายการที                                                                                 | รายการ                                                                                                    |                                                           |                                              | จำนวนเงิน                |
| 1 ค่าสมัคร<br>055 หลั<br>สาหาบิง                                                         | สอบรัคเลือก<br>(กลูขาศักระหาสขางเหานัณฑิช (Mascer of Education)<br>กลุขาดีกระหาสุดิทระนาทสรีหนู่ แนะ กางกา ก2 (Learnin | ng Technology and Innovation                              | Plan A Type /                                | 500.00                   |
|                                                                                          | ห้าร้อยบาทอ้าน                                                                                                    |                                                           | รวณ                                          | 500.00                   |
| ทับ อีกสาว ระสบประ                                                                       | เมื่อข่าระมันแต่ว หรือข่าระมันมือบัญชี ไม่สามารถขอสินดัปด์<br>หาวิทยาลัยเทคโนโลยีราชมงคลธัญบุรี รับ                    | แต้กน้ำทัรษร่านะ.ห<br>มสมัครปริญญาโท 1/2!                 | ม<br>ส่วนสำหรับจุด<br>โปรงมีกรวับค่าร<br>566 | ารีการรับข้าระเงิน<br>ระ |
| ۰ نۇ                                                                                     | ระจำปีการศึกษา 2566                                                                                                    | ใง<br>B<br>ชื่อ-นามสกุล นายเวฐเนศ จำ                      | มแจ <b>้งยอดเพื่อ</b><br>ill Payment<br>ำปา  | ชำระเงิน<br>t            |
| Bangkok Bank<br>ธงศตรารกรุ่งเข<br>หรือข่างของ การข้อง<br>พระเวาซซี่ยผู้ให้บริก           | 👦 บรต. รมาการกรุงเภพ Service : RMTYBR2<br>างอะปไตว์ (Rm. 3R Code)<br>ทร์การบังการอยาการ (Cross-Bank 3id Psyment)       | Ref1. เอรร์ไบรมักร<br>[ 0 0 0 0<br>Ref2. รวัสอางอัง 2     | 0 5                                          | 3                        |
| กำหนดชำระ<br>11 มกราคม                                                                   | งินได้ตั้งแต่<br>- 8 มีนาคม 2566 เท่านั้น                                                                              |                                                           |                                              |                          |
| จำนวนจันที่เป็นตัวเ<br>ถ้านวนจันที่เป็นตัวเ<br>ใบรดเรียกเกินการรา<br>เมื่อซำระเงินแล้ว ห | พ 500.00<br>กิพร ที่ว่าสอบเวทสอบ<br>มเนื้อมราสรู้ชี้ระเริ่ม ธาการ 10 บาท<br>ร้อช้าระเงินมีคมัญชี ไม่สามารถขอเสินสึนได้ | หรือเสียง<br>ผู้ข้อเสียง<br>ผู้ข้อมหาอำเภาจ (Autrorized o | y)                                           |                          |
|                                                                                          | กรุณาร์กไป และการชาวะเงินเพื่อไปชาวะเงินเทศรัฐภา รัการรับกำ                                                            | กระสนที่มีรายจัดตามใบและการทำระสนใ                        | ล้มุกสาขา                                    |                          |
|                                                                                          |                                                                                                    | กใหม่เพิ่มใสถับเส็นเรียบร้องแล้ว                          |                                              |                          |

 8. ใบแจ้งยอดการชำระเงินค่าสมัครได้ 2 รูปแบบ คือ ชำระเงินที่เคาท์เตอร์ธนาคารกรุงเทพ หรือ ช่องทางออนไลน์ (QR Code) ตามรายชื่อผู้ให้บริการ ผู้ให้บริการชำระบิลข้ามธนาคาร (Cross-Bank Bill Payment)

| Bank.pdf |                                       |                                                                                         | 1 / 2                | 1 - 1            | 00% +               | <b>(</b> )        |      |              |                               |  |
|----------|---------------------------------------|-----------------------------------------------------------------------------------------|----------------------|------------------|---------------------|-------------------|------|--------------|-------------------------------|--|
|          |                                       |                                                                                         | ราย                  | ชื่อผู้ให้บริการ | เช้าระบิลข้ามธ      | นาคาร             |      |              |                               |  |
|          |                                       |                                                                                         | หมายเลข              |                  |                     | บริการชำระร่      | ບີຄ  |              |                               |  |
|          | สัญลักษณ์                             | ชื่อสถาบัน                                                                              | โทรศัพท์ติดต่อ       |                  | ลูกค้า              | าบุคคล            |      |              | บริการแก่<br>ด้าวอาใจพร้.เหน้ |  |
|          |                                       |                                                                                         | ธนาคาร               | АТМ              | Internet<br>Banking | Mobile<br>Banking | สาขา | ลูกค้าธุรกิจ | ผู่ออกเปลงหน                  |  |
| 1.       | . ธนาคารพาณี<br>⊗ ธงกราชรุงธรด        | <b>เขย์จุดทะเบียนในประเทศ</b><br>ธ. กรุงเทพ จำกัด (มหาชน)<br>http://www.bangkokbank.com | 1333                 | ~                | ~                   | ~                 | ~    | _            | ×                             |  |
|          | 🛃 KTB<br>กรุงไทย                      | ธ. กรุงไทย จำกัด (มหาชน)<br>http://www.ktb.co.th                                        | 0 2111 1111          | ~                | ~                   | ~                 | -    | ×            | ✓                             |  |
|          | <del> krungsri</del><br>rgeti         | ธ. กรุงศรีอยุธยา จำกัด (มหาชน)<br>http://www.krunesri.com                               | 1572                 | ✓                | ~                   | ~                 | -    | ×            | ✓                             |  |
|          | KBank 🥝                               | ธ. กสิกรไทย จำกัด (มหาชน)<br>http://www.kasikombank.com                                 | 0 2888 8888          | ✓                | -                   | ~                 | -    | -            | ✓                             |  |
|          | C surves<br>Pressburdes<br>Lander Hex | ธ. เกียรตินาคิน จำกัด (มหาชน)<br>http://www.kiatnakin.co.th                             | 0 2165 5555          | -                | ~                   | ~                 | ~    | ~            | ✓                             |  |
| 6        | CIMB THAI                             | ธ. ซีโอเอ็มบี ไทย จำกัด (มหาชน)<br>http://www.cimbthai.com                              | 0 2626 7777<br>กต 01 | ×                | ~                   | ~                 | -    | -            | ✓                             |  |
|          | тійв                                  | ธ. ทหารไทย จำกัด (มหาชน)<br>http://www.tmbbank.com                                      | 1558 กด 1<br>และ 9   | ~                | ~                   | ~                 | -    | ~            | ✓                             |  |
|          | <b>O</b>                              | ธ. ทิสโก้ จำกัด (มหาชน)<br>http://www.tisco.co.th                                       | 0 2633 6000          | _                | -                   | ~                 | -    | -            | ✓                             |  |
|          | SCB                                   | ธ. ไทยพาณิชย์ จำกัด (มหาชน)<br>http://www.scb.co.th                                     | 0 2777 7777          | ~                | ~                   | ~                 | -    | ~            | ✓                             |  |
|          | Sumsun                                | ธ. ธนชาด จำกัด (มหาชน)<br>http://www.thanachartbank.co.th                               | 1770                 | ×                | -                   | ~                 | ~    | ~            | ✓                             |  |
|          | <b>UOB</b>                            | ธ. ยูโอบี จำกัด (มหาชน)<br>http://www.uob.co.th                                         | 0 2285 1555          | ×                | ~                   | ~                 | -    | -            | ✓                             |  |
|          | Standard 🗲                            | ธ. สแตนดาร์ดชาร์เตอร์ด (ไทย) จำกัด (มหาชน)<br>https://www.sc.com/th/                    | 1553                 | -                | -                   | -                 | -    | -            | ✓                             |  |

9. ตรวจสอบสถานะการชำระเงินค่าสมัครที่เมนู "พิมพ์ใบแจ้งชำระเงิน"

| Aftal<br>una<br>ma<br>alas<br>atas<br>tatas <b>ÂUÂUÂULUÃO LÚS LÚSE</b><br>LUSALIBEQUARAMENTIÁNED LUSARAUTIÁNED LUSARAUTIÁNED LUSAR |        |                             |                    |                                  |                                     |                                                                                                    |              | າະມາ                    | เร็บสมัครบุคคลเข้าศึกษาใ <b>น</b> : | <b>ະະ</b> ທັນປ <b>ີ</b> ຈີญญาเอกແລະ | ປ່ີຮ້ານໜ້າ ເ |
|----------------------------------------------------------------------------------------------------|--------|-----------------------------|--------------------|----------------------------------|-------------------------------------|----------------------------------------------------------------------------------------------------|--------------|-------------------------|-------------------------------------|-------------------------------------|--------------|
| หม่นม<br>มหา         มาทั่ง         หม่นมับ<br>มหา         หม่นมับ<br>มหา         หม่นมับ<br>มหา         หม่นมับ<br>มหา         การ         คณะ         รอมสมัคร         หม่นมักร<br>มหา           โกร         1         -         1000053         053         สาราวิชาวามบาทจิโปสมีผละบริกรรรมการเรียนรู้ แหน แบบ 1.2 (Engineering Technology and Innovation<br>มีกร         การ         คณะ         รอมสมัคร         รับสมัคร         รับสมัคร                                                                                                    | 9<br>5 | <b>พิมพ</b> ์<br>ะบบรับสมัค | <b>ໃ1</b><br>51/06 | <b>111 จัง?</b><br>เฉเข้าศึกษาให | <b>ป้าระเงิ</b> ร<br>แระดับปริญญาเอ | <b>น</b><br>และปริญญาโพ, ภาคการศึกษาที่ 1 ปีการศึกษา 2566                                                   |              |                         |                                     |                                     |              |
| 1                                                                                                    | a<br>1 | ลำดับ P                     | rint               | เลขที่ใบ<br>สมัคร                | รหัสสาขา<br>วิชา                    | ชื่อสาขาวิชา                                                                                                | ภาค          | คณะ                     | รอบสมัคร                            | วันที่สมัคร                         | đe           |
| โคร<br>เมือง<br>แห่ง<br>ให้เส้<br>รงประเงิน<br>รบบ          2 <ul> <li>1000062</li> <li>021</li> <li>สามาริบาริยาสงร์</li> <li>กลุ่มริบาริยาสงร์</li> <li>กลุ่มริบาริยาสงร์</li> <li>กลุ่มริบาริยาสงร์</li> <li>กลุ่มริบาริยาสงร์</li> <li>กลุ่มริบาริยาสงร์</li> <li>กลุ่มริบาริยาสงร์</li> <li>กลุ่มริบาริยาสงร์</li> <li>กลุ่มริบาริยาสงร์</li> <li>กลุ่มริบาริยาสงร์</li> <li>กลุ่มริบาริยาสงร์</li> <li>กลุ่มริบาริยาสงร์</li> <li>กลุ่มริบาริยาสงร์</li> <li>กลุ่มระสงน</li> <li>กลุ่มระสงน</li> <li>สามาริยาสงร์</li> <li>กลุ่มระสงน</li> <li>กลุ่มระสงน</li> </ul> <li>กลุ่มระสงน</li> <li>กลุ่มระสงน&lt;</li>                                                                                                    |        | 1 🗧                         |                    | 1000053                          | 053                                 | สาขาวิชาเทคโนโลยีและนวัดกรรมการเรียนรู้ แผน ก แบบ ก2 (Learning Technology and Innovation<br>Plan A Type A2) | ภาค<br>พิเศษ | ครุศาสตร์<br>อุตสาหกรรม | รับสมัครปริญญาโท<br>1/2566          | 2023-01-13<br>15:15:20              | ซ่าร<br>เรีย |
| มัคร<br>โฟส์<br>ริงปาหเงิน<br>ริงม                                                                                                    |        | 2 🗧                         |                    | 1000062                          | 021                                 | สาขาวิชาวิหวกรรมศาสตร์ - กลุ่มวิชาวิศวกรรมโชธา แบบ 1.2 (Engineering - Civil Engineering Type<br>1.2)        | ภาคปกดิ      | วิศวกรรมศาสตร์          | รับสมัครปริญญาเอก<br>1/2566         | 2023-01-13<br>15:15:35              | ข้าร<br>เรีย |
|                                                                                                    | 1      | เสดงร                       | ายร่               | <u>ชื่อผู้ให้บ</u>               | <u> ปริการชำร</u>                   | <u>ะบิลข้ามธนาคาร</u>                                                                                       |              |                         |                                     |                                     |              |

ตรวจสอบสถานะการชำระเงินไม่เกิน 3 วันทำการ นับตั้งแต่วันที่ผู้สมัครชำระเงิน